# 炫生活快乐收产品使用手册 (快乐收桌面版 V1.19)

ELINGATION OF THE REPORT OF THE REPORT OF TH

昆山炫生活信息技术有限公司

2017.07

| 读者对象            | 3      |
|-----------------|--------|
| 编写目的            | 3      |
| 激活收银台           | 3      |
| 注册              |        |
| 登录              | 5      |
| 收款界面            | 5      |
| 查询界面            | 6      |
| 退款界面            | 7      |
| 系统设置            | 7      |
| 退款密码设置<br>快捷键设置 | 8<br>9 |
| 打印设置            | 9      |
| 选择打印机:          | 10     |
| 设置打印机:          |        |
| 其他参数            |        |
| 抓取金额:           | 11     |
| 扫码唤醒:           |        |
| 窗口置顶:           |        |
| 浮动图标            |        |
| 退出事件:           |        |
| 支付              |        |
| 不打折全额.          |        |
| 单品优惠.           |        |
| 自动撤单:           |        |
| Relliky -       |        |

目录

# 读者对象

使用快乐收桌面版进行收款的工作人员。

#### 编写目的

本文档为快乐收桌面版使用手册,目的是为了能方便软件操作者更快捷的了 解软件的功能。

# 激活收银台

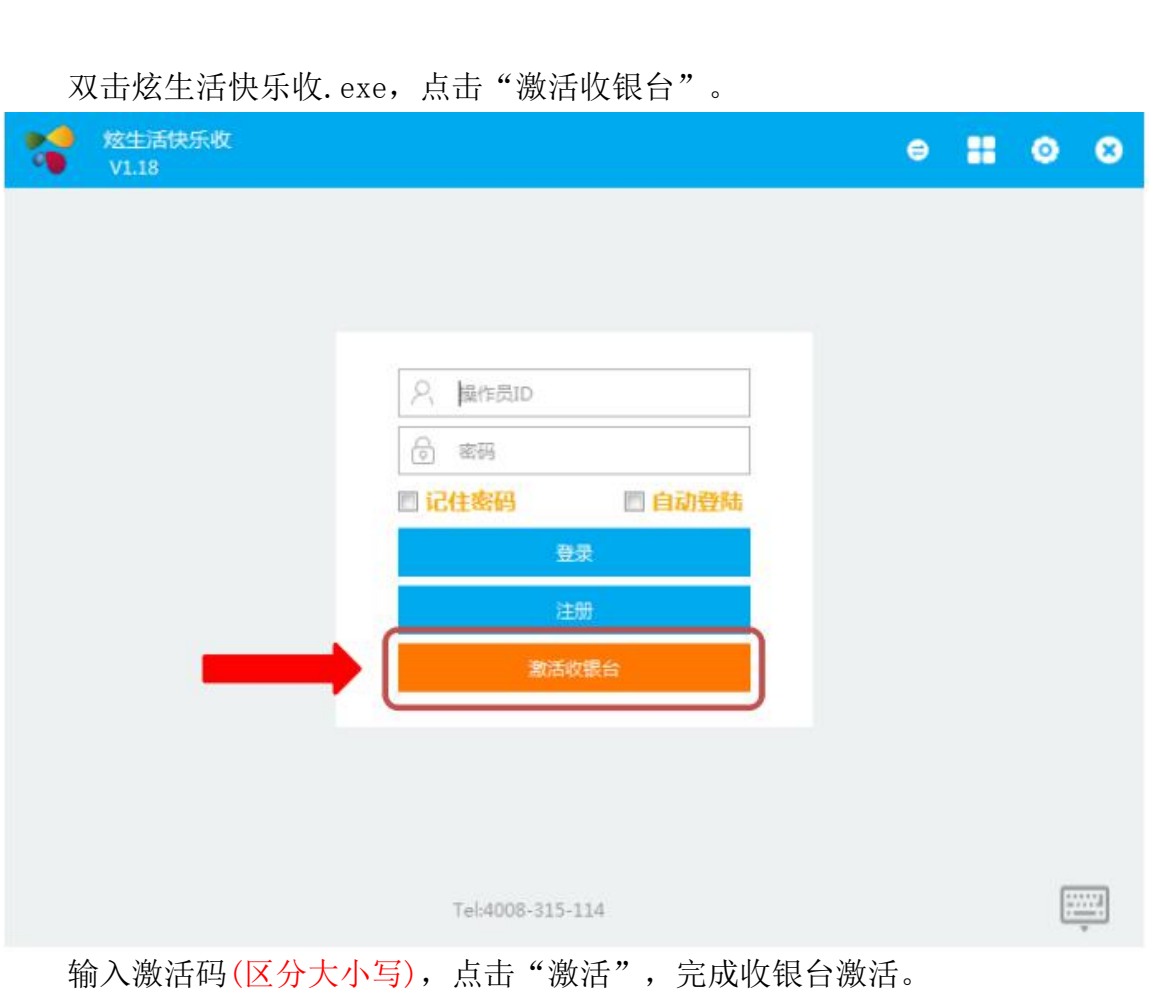

激活码获取方法: 1. 代理商平台→客户信息→门店→终端激活码

2. 客户平台→店长模式登录→生成终端激活码

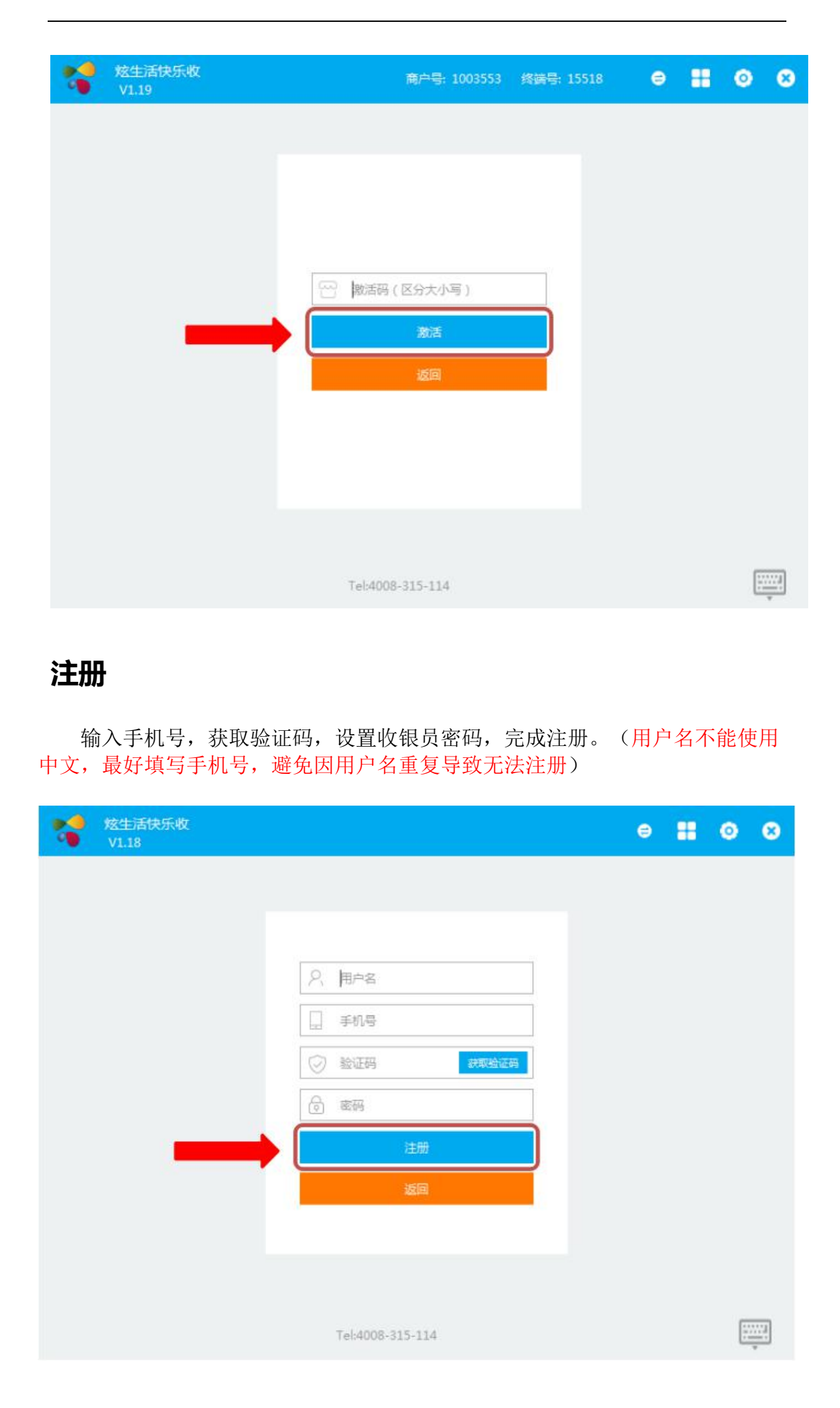

# 登录

使用注册的收银员帐号密码登录炫生活快乐收。

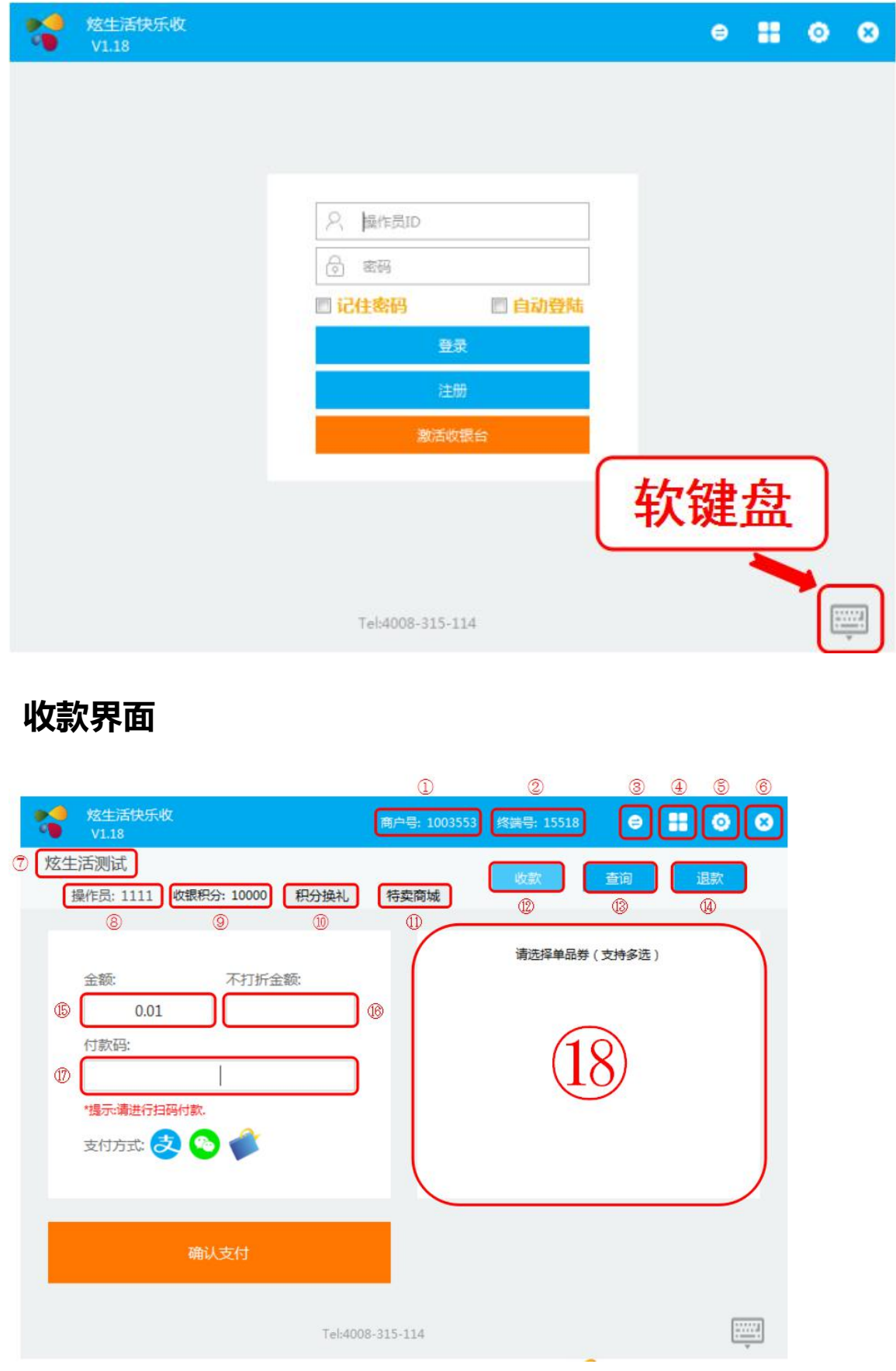

- ①: 商户号:由炫生活支付平台(代理商)提供
- ②: 终端号: 激活收银台自动产生
- ③: 切换收银员: 设置自动登录时换收银员时使用
- ④: 收款界面: 快乐收主界面
- ⑤:系统设置:设置系统参数
- ⑥: "退出"按钮: 退出收款软件
- ⑦: 商户门店名称: 与炫生活支付平台(商户)商户门店 至
- ⑧:操作员编号:成功注册收银员产生操作员 ID
- ⑨:收银积分:成功收款增加对应比例积分(退款减积分),可兑换商城币
- ⑩:积分换礼二维码:进入积分兑换系统,可使用商城币兑换实物
- ①: 特卖商城二维码: 进入炫生活特卖商城入口
- 12: "收款"按钮: 使用快乐收为商家收款
- ③: "查询"按钮: 查询已支付账户,可按订单号、日期时间等查询
- (4): "退款"按钮: 对成功支付订单退款, 可部分退款
- ⑤: 金额输入框: 输入收款金额,可设置自动识别(需在系统设置中打开对应功能)
- 16: 不打折金额输入框: 只对支付宝收款有效
- ①: 付款码输入框
- 18: 单品核销界面: 支持单品优惠商家使用(需在系统设置中打开)

#### 查询界面

支持多种筛选方式快速精准查询交易订单。

| 炫生活测试<br>操作员: 1111 收銀积分: 10002 积分换礼 特卖商城                                                                                                    | 「全部        | 退款    |   |
|----------------------------------------------------------------------------------------------------|------------|-------|---|
| 操作员: 1111 收银积分: 10002 积分换礼 特卖商城                                                                                                    | 全部         | AB24  |   |
|                                                                                                    | 全部         |       |   |
| 商家单号: 2017-07-11 00:00 	 2017-07-12 00:00 	 全部                                                                                                    |            | ▼ 查询  |   |
| 日期时间         交易状态         操作员         商家订单         金额                                                                                                    | 支付渠道       | 返回码   |   |
| 2017-07-11 14:28:40         支付         1111         20170711142838972103493         0.01           2017-07-11 14:28:12         支付         1111         20170711142810956109311         0.01 | 微信         | 10000 |   |
| 支付数量         支付金额         退款数量         退款金额         合计<br><br><br><br>                                                                                                    |            |       |   |
| S 6 2.04 4 2.01 0.03                                                                                                    |            |       |   |
| 🔹 1 0.01 0 0 0.01                                                                                                    |            |       |   |
| Tel:4008-315-114                                                                                                    |            |       | ] |
| ACTION OF LEAD                                                                                                    | <b>追</b> 款 |       |   |
| 退款<br>Tel:4008-315-114                                                                                                    | E          |       |   |

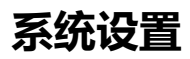

输入收银员登录密码(默认:0000),登录系统设置界面。

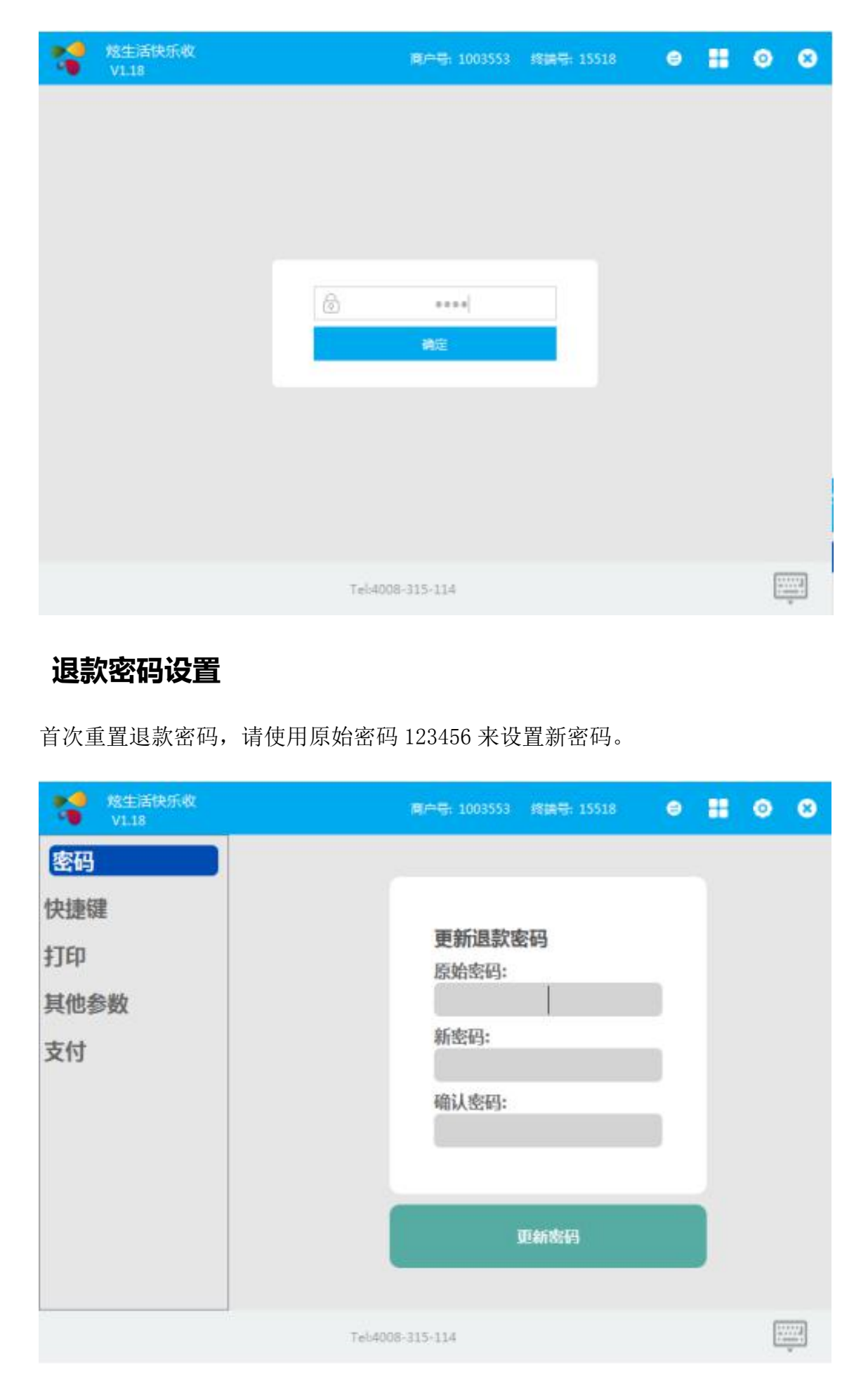

#### 快捷键设置

▶● <u>熔生活快乐收</u> . . . . . 商户号: 1003553 终端号: 15518 密码 快捷键 显示界面: 打印 F6, ... 隐藏界面: 其他参数 F5 Tel:4008-315-114 支付 :...... 打印设置 \* 商户号: 1003553 终端号: 15518 0 0 8 V1.18 1182 密码 快捷键 打印 其他参数 设置打印机: 不打印 • 支付 选择打印机: 无驱动打印 • 页面左边距: 0 设置字间距: 0 Tel:4008-315-114

选中默认的快捷键,再点击需要更改的快捷键,即可完成更改。

# 选择打印机:

| 不打印                              | - |
|----------------------------------|---|
| 不打印<br>打印客户<br>打印商户 & 客户<br>打印结算 |   |

打印设置包含以下几项,该设置针对小票: 不打印(默认值) 打印客户联 (仅打印客户联) 打印商户联和客户联 (打印两联) 打印结算联

### 设置打印机:

| 无驱动打印                                                                                                    |     |
|----------------------------------------------------------------------------------------------------|-----|
| Microsoft XPS Document Writer<br>HP LaserJet Profess1530 MFP Series<br>HP LaserJet M1530 MFP Series PCL 6<br>Foxit Reader PDE Printer | Fax |
| 无驱动打印                                                                                                    |     |

日本人力大日日 日本人力大日日 1. 差 目前打印机展示如上图所示。展示顺序: 1. 系统已安装的有驱动的打印 2. LPT 端口打印 3. 无驱动打印。LPT 端口选项的展示依靠软件实时监测,监测 到硬件系统有几个,就展示几个。若选择 LPT 端口时,需要按照真正的打印机 连接在哪个端口上,相应的进行选择;无驱动打印选项,否则可能会打印不成功 或打印乱码。 3

## 其他参数

| ▶ 悠生活快乐收<br>▼1.18                    | 商户号: 1003553                     | 终端号: 15518                  | θ   |        | ٥ | 8 |
|--------------------------------------|----------------------------------|-----------------------------|-----|--------|---|---|
| 密码<br>快捷键<br>打印<br><u>其他参数</u><br>支付 | 双屏显示: ②×<br>抓取金额: ②×<br>扫码唤醒: ②× | 窗口置顶<br>浮动图标<br>退出事件<br>不编算 | : ( | ×<br>• | ] |   |
|                                      | Tel:4008-315-114                 |                             |     |        | : |   |

# 抓取金额:

鼠标点击"选择金额出现区域",出现类似以下的界面(所选区域不能包含其它符号,包括光标)。

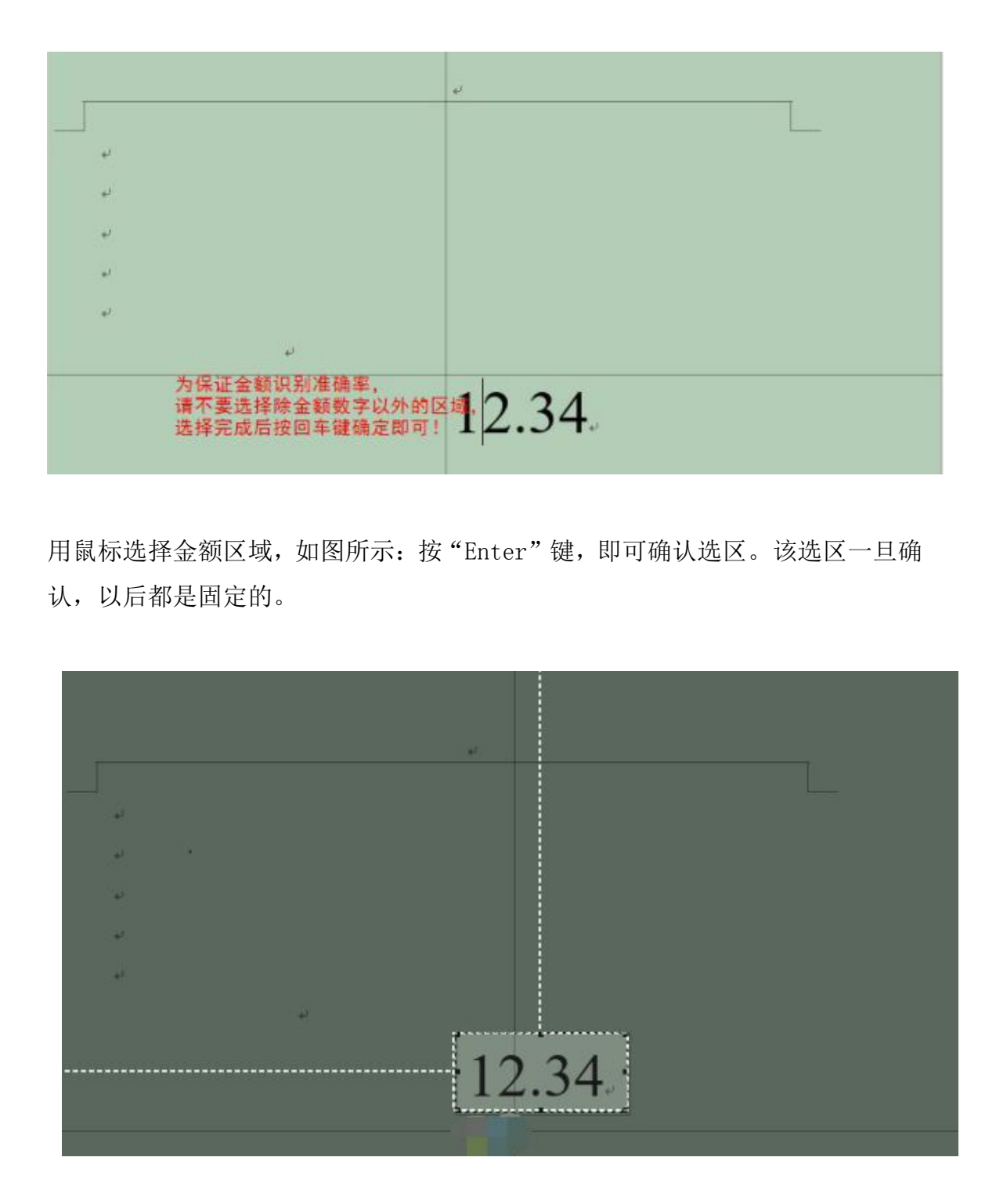

切换软件即可自动识别该区域位置。如下图所示,"收款"界面中识别金额为 12.34 元。

| -                 | 炫生活快乐收<br>V1.18            |                  | 商店           | 中号: 1003553 | 终端号: 15518 | θ 🖁   | •      | 8    |
|-------------------|----------------------------|------------------|--------------|-------------|------------|-------|--------|------|
| 炫生                | 活测试                        |                  |              |             |            | 查询    | 退款     |      |
| 技                 | 操作员: 1111 <b>收银积</b>       | 分: 10003 积       | 分换礼 特        | 卖商城         |            |       | AESUVA |      |
|                   |                            |                  |              |             | 请选择单品券(    | 支持多选) |        |      |
|                   | 金额:                        | 不打折金额:           |              |             |            |       |        |      |
|                   | 12.34                      |                  |              |             |            |       |        |      |
|                   | 付款码:                       |                  |              |             |            |       |        |      |
|                   | *提示、请进行扫码付款。<br>支付方式:      | *                |              |             |            | ~     |        |      |
|                   | 确认                         | 人支付              |              |             | SR.        | T     |        |      |
|                   |                            |                  | Tel:4008-315 | -114        | NX N       |       |        | <br> |
| 扫码                | 唤醒:                        | <i>*14 (1</i> 1- |              | × HS        |            |       |        |      |
| <sup>扫抽八</sup>    | 」款码便会唤醒<br><b>置顶:</b>      | 彩件。              |              | >           |            |       |        |      |
| 软件窗               | 百口置顶功能开                    | 关。<br>人          | $\diamond$   |             |            |       |        |      |
| 浮动                | 图标:                        |                  |              |             |            |       |        |      |
| 浮动图               | 国标功能开关。                    |                  |              |             |            |       |        |      |
| 退出                | 事件:                        |                  |              |             |            |       |        |      |
| 退出哥<br>不结算<br>日动结 | 事件:<br>〔 <del>、</del><br>〔 |                  |              |             |            |       |        |      |

默认为"不结算",控制关闭软件后是否进行结算的操作。

# 支付

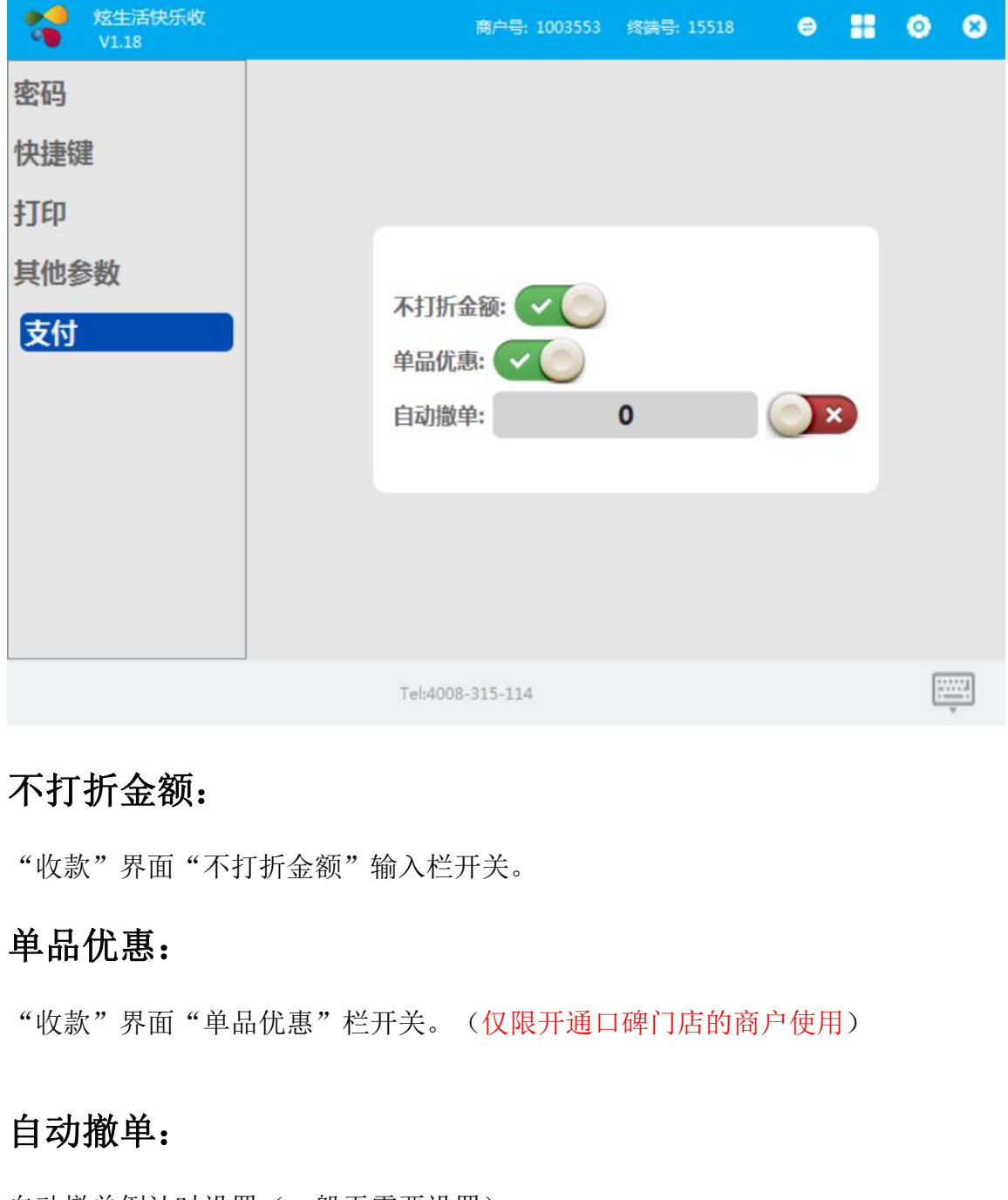

自动撤单倒计时设置(一般无需要设置)。